| Epta |                                               | System<br>Engineering |
|------|-----------------------------------------------|-----------------------|
|      | <b>DISTRIBUTION:</b> CLASSIFIED               | Project: Insert PJ    |
|      | FTE2.0 - Configuration FTE2.0 in MTGW Danfoss |                       |

# **FTE2.0 - CONFIGURATION FTE2.0 IN MTGW DANFOSS**

| Rev. | Date     | Modification                                                                                                    |
|------|----------|----------------------------------------------------------------------------------------------------|
| 1    | 27/06/22 | Add more detailed info regards the connection between EVCO – EXOR – AK-SM – LAPTOP (pages 5 & 8 & 9)<br>Page 10: use a USB key formatted (fat32), unzip the folder |
| 0    | 16/12/20 |                                                                                                    |

This document is deemed as *Classified*. This means that first circulation is limited to selected people, who must diffuse it only as strictly necessary for correct operations

| Document N:° SE-TS046                                                              | Revision: 01                       | Date: 10/05/21 |
|------------------------------------------------------------------------------------|------------------------------------|----------------|
| <i>Filename:</i> SE-TS046R01_FTE2.0 -<br>Configuration FTE2.0 in MTGW Danfoss.docx | Print Date: 01/07/2022 11:34:00    | Pag. 1/19      |
|                                                                                    | © EPTA GROUP – ALL RIGHTS RESERVED |                |

| Epta     |                                               | System<br>Engineering |
|----------|-----------------------------------------------|-----------------------|
| TECHNICA | DISTRIBUTION: CLASSIFIED                      | Project: Insert PJ    |
|          | FTE2.0 - Configuration FTE2.0 in MTGW Danfoss |                       |

### Contents

| MTGW connections                    | 3    |
|-------------------------------------|------|
| Resuming EPTA codes and connections | 7    |
| Set the IP of the Ethernet port     | 9    |
| USB configuration                   | . 10 |
| MTGW configuration                  | .11  |

| Document N:° SE-TS046                                                              | Revision: 01                       | Date: 10/05/21 |
|------------------------------------------------------------------------------------|------------------------------------|----------------|
|                                                                                    | Author: Bigaran H./De Din L.       | Checked:       |
| <i>Filename:</i> SE-TS046R01_FTE2.0 -<br>Configuration FTE2.0 in MTGW Danfoss.docx | Print Date: 01/07/2022 11:34:00    | Pag. 2/19      |
| -                                                                                  | © EPTA GROUP – ALL RIGHTS RESERVED |                |

| Epta     |                                               | System<br>Engineering |
|----------|-----------------------------------------------|-----------------------|
| TECHNICA | DISTRIBUTION: CLASSIFIED                      | Project: Insert PJ    |
|          | FTE2.0 - Configuration FTE2.0 in MTGW Danfoss |                       |

# **MTGW** connections

The elements in order to have a complete MTGW with two RS485 are:

- The multigateway:

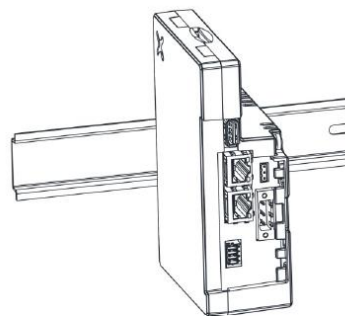

- The adding RS485 port:

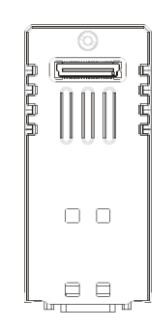

- The power supply (as Epta code **65281072**)

| Document N:° SE-TS046                                                              | Revision: 01                       | Date: 10/05/21 |
|------------------------------------------------------------------------------------|------------------------------------|----------------|
|                                                                                    | Author: Bigaran H./De Din L.       | Checked:       |
| <i>Filename:</i> SE-TS046R01_FTE2.0 -<br>Configuration FTE2.0 in MTGW Danfoss.docx | Print Date: 01/07/2022 11:34:00    | Pag. 3/19      |
| -                                                                                  | © EPTA GROUP – ALL RIGHTS RESERVED |                |

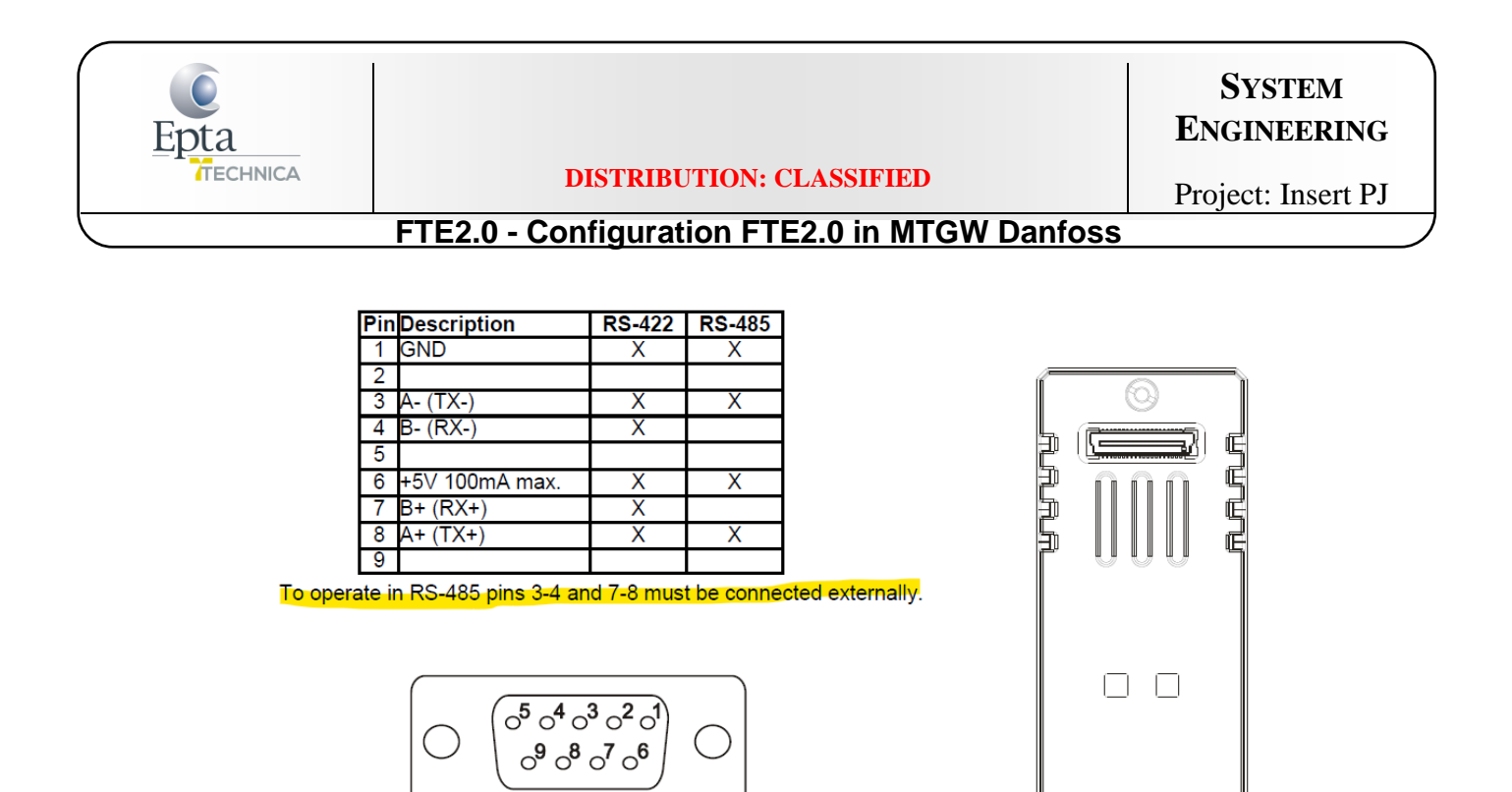

In order to connect the MTGW to FTE2.0, connect the second RS485 port as indicated.

An adapter is necessary (SIENOC RS232 D-SUB adattatore DB9 maschio al Terminal connettore del modulo di segnale: Amazon.it: Elettronica)

| Document N:° SE-TS046                                                              | Revision: 01                       | Date: 10/05/21 |
|------------------------------------------------------------------------------------|------------------------------------|----------------|
|                                                                                    | Author: Bigaran H./De Din L.       | Checked:       |
| <i>Filename:</i> SE-TS046R01_FTE2.0 -<br>Configuration FTE2.0 in MTGW Danfoss.docx | Print Date: 01/07/2022 11:34:00    | Pag. 4/19      |
|                                                                                    | © EPTA GROUP – ALL RIGHTS RESERVED |                |

| Epta |                                               | System<br>Engineering |
|------|-----------------------------------------------|-----------------------|
|      | DISTRIBUTION: CLASSIFIED                      | Project: Insert PJ    |
|      | FTE2.0 - Configuration FTE2.0 in MTGW Danfoss |                       |

Cable between EVCO and SIENOC adapter:

- 4-3: externally connected
- 7-8: externally connected
- 8: A+
- 3: B-
- 1: GND

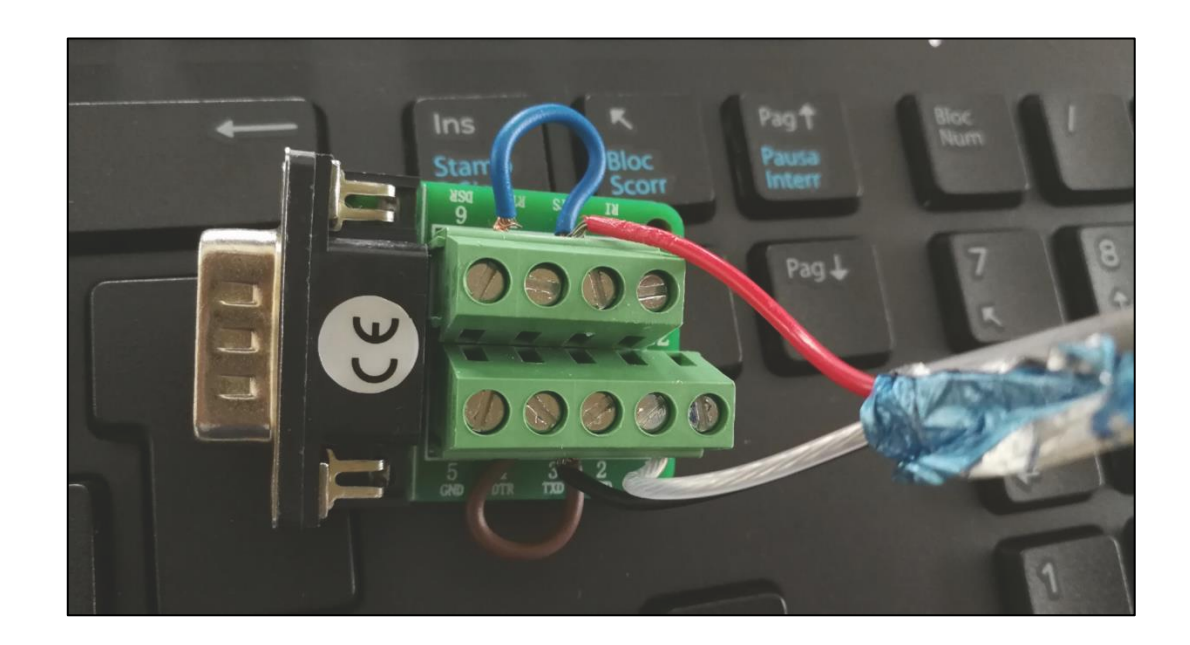

Document N:° SE-TS046Revision: 01Date: 10/05/21Author: Bigaran H./De Din L.Author: Bigaran H./De Din L.Checked:Filename: SE-TS046R01\_FTE2.0 -<br/>Configuration FTE2.0 in MTGW Danfoss.docxPrint Date: 01/07/2022 11:34:00Pag. 5/19© EPTA GROUP – ALL RIGHTS RESERVED

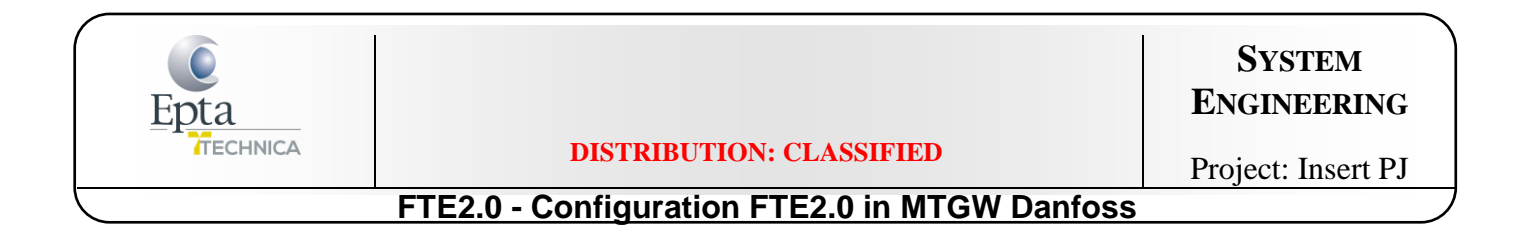

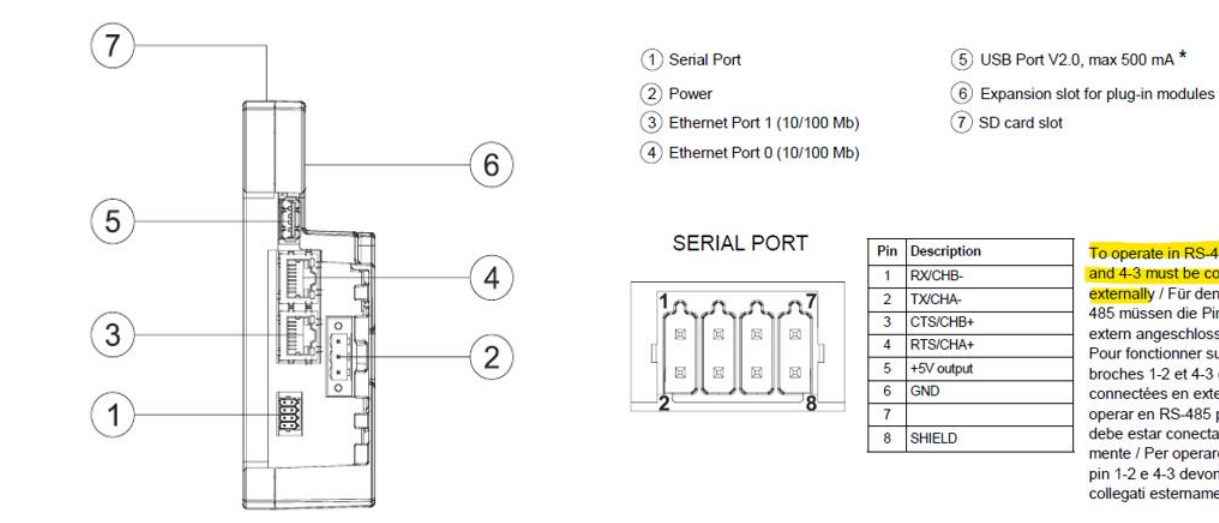

To operate in RS-485 pins 1-2 and 4-3 must be connected externally / Für den Betrieb in RS-485 müssen die Pins 1-2 und 4-3 extern angeschlossen werden / Pour fonctionner sur RS-485, les broches 1-2 et 4-3 doivent être connectées en externe / Para operar en RS-485 pines 1-2 y 4-3 debe estar conectada externamente / Per operare in RS-485 i pin 1-2 e 4-3 devono essere collegati esternamente

Connect the Supervisor 850 to Serial Port (1)

Connect the Ethernet cable to the Ethernet Port 0 (4)

| Document N:° SE-TS046                                                              | Revision: 01                       | Date: 10/05/21 |
|------------------------------------------------------------------------------------|------------------------------------|----------------|
|                                                                                    | Author: Bigaran H./De Din L.       | Checked:       |
| <i>Filename:</i> SE-TS046R01_FTE2.0 -<br>Configuration FTE2.0 in MTGW Danfoss.docx | Print Date: 01/07/2022 11:34:00    | Pag. 6/19      |
|                                                                                    | © EPTA GROUP – ALL RIGHTS RESERVED |                |

| Epta |                                               | System<br>Engineering |
|------|-----------------------------------------------|-----------------------|
|      | DISTRIBUTION: CLASSIFIED                      | Project: Insert PJ    |
|      | FTE2.0 - Configuration FTE2.0 in MTGW Danfoss |                       |

# **Resuming EPTA codes and connections**

| ITEM     | Description                                          | Text in SAP                                                                                |
|----------|------------------------------------------------------|--------------------------------------------------------------------------------------------|
| 159688   | GATEWAY Exware703                                    | GATEWAY Exware703 , codici EXOR :<br>+EXW703U0P1 (WKST. EXOR eXware703 JMOBILE ) Gateway ; |
| 159691   | Exor+PLCM04U0P1 ( PLCM04 ADD-ON MODULE RS422/485 ) ; | +PLCM04U0P1 ( PLCM04 ADD-ON MODULE RS422/485 RoHS) ;                                       |
| 65281072 | Power supply                                         |                                                                                            |

- The first code is the gateway,
- The second one is the add-on module for the second RS485 line,
- The third is the supply,
- The adapter (not yet codified) is necessary to connect the cable RS485 that comes from the EVCO controller.

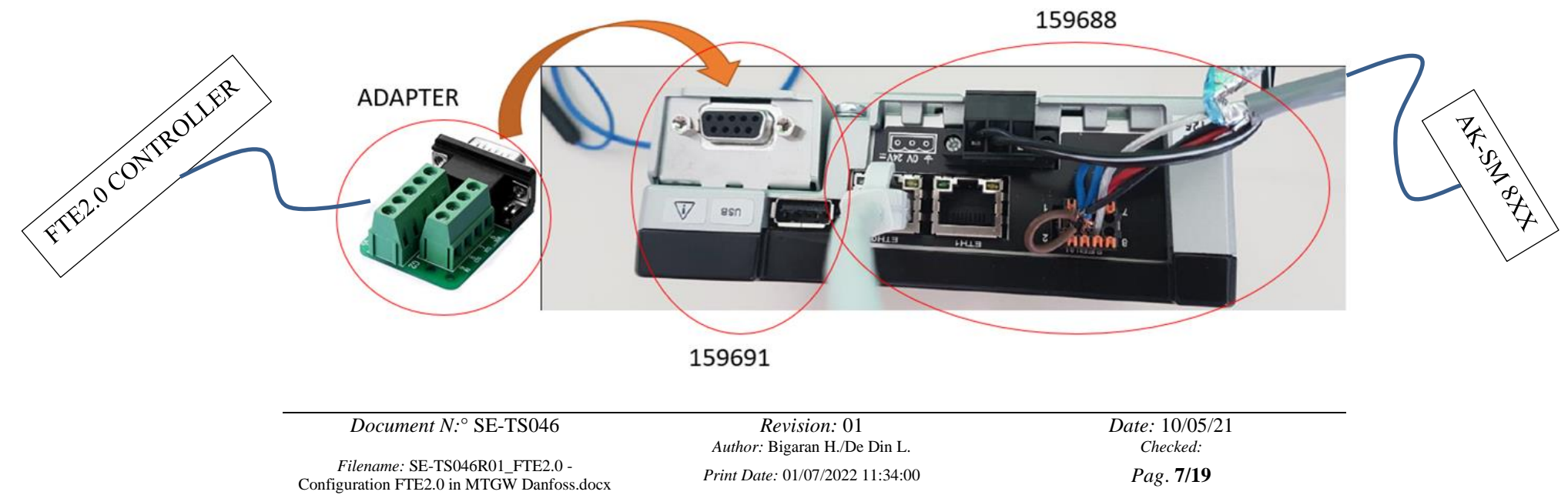

© EPTA GROUP – ALL RIGHTS RESERVED

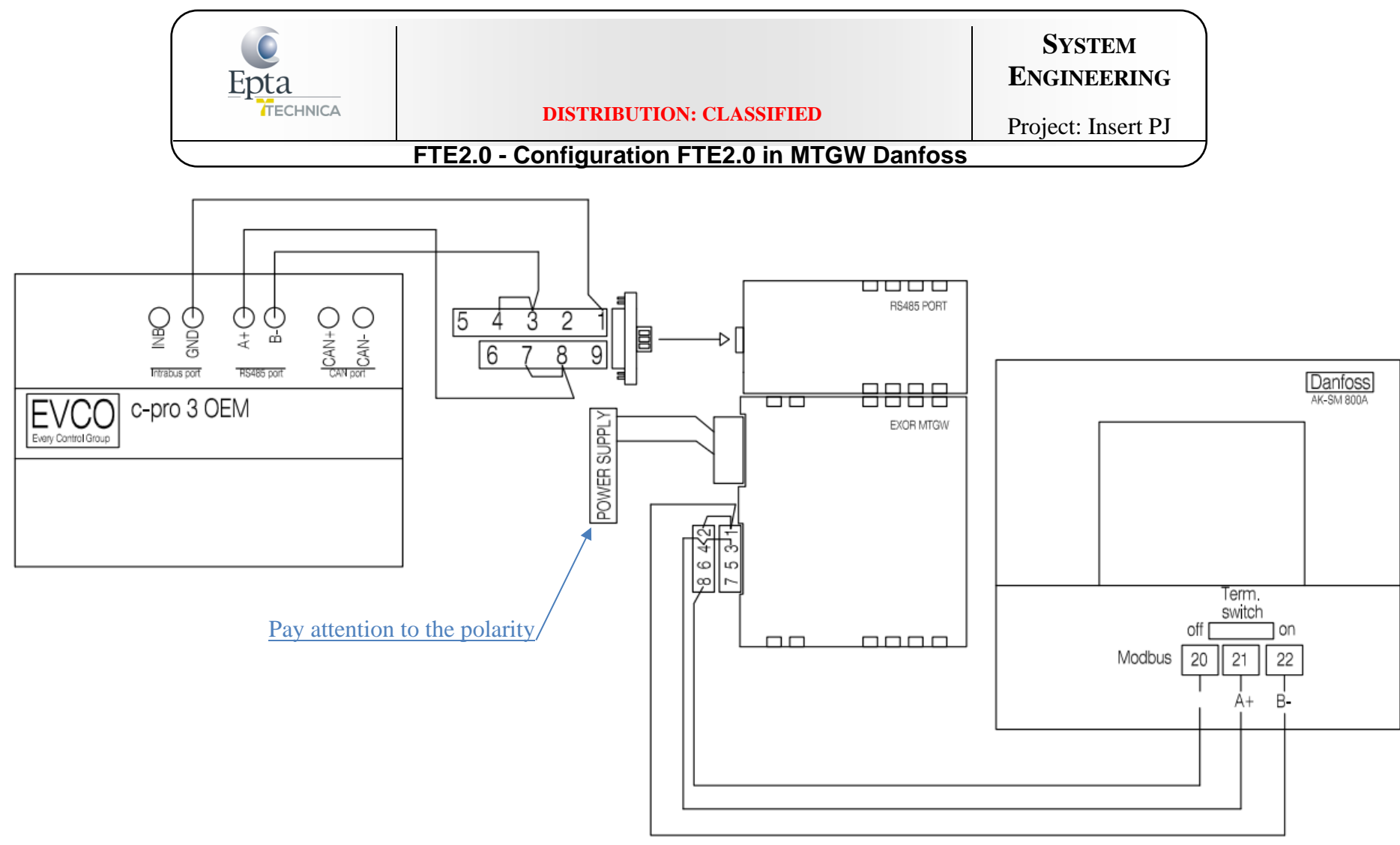

Electrical connections to do on site.

| Document N:° SE-TS046                                                              | Revision: 01                       | Date: 10/05/21 |
|------------------------------------------------------------------------------------|------------------------------------|----------------|
|                                                                                    | Author: Bigaran H./De Din L.       | Checked:       |
| <i>Filename:</i> SE-TS046R01_FTE2.0 -<br>Configuration FTE2.0 in MTGW Danfoss.docx | Print Date: 01/07/2022 11:34:00    | Pag. 8/19      |
|                                                                                    | © EPTA GROUP – ALL RIGHTS RESERVED |                |

| Epta     |                                               | System<br>Engineering |
|----------|-----------------------------------------------|-----------------------|
| TECHNICA | DISTRIBUTION: CLASSIFIED                      | Project: Insert PJ    |
|          | FTE2.0 - Configuration FTE2.0 in MTGW Danfoss |                       |

# Set the IP of the Ethernet port

Connect the ethernet cable from the ETHO of Exor to the laptop.

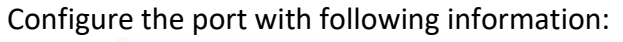

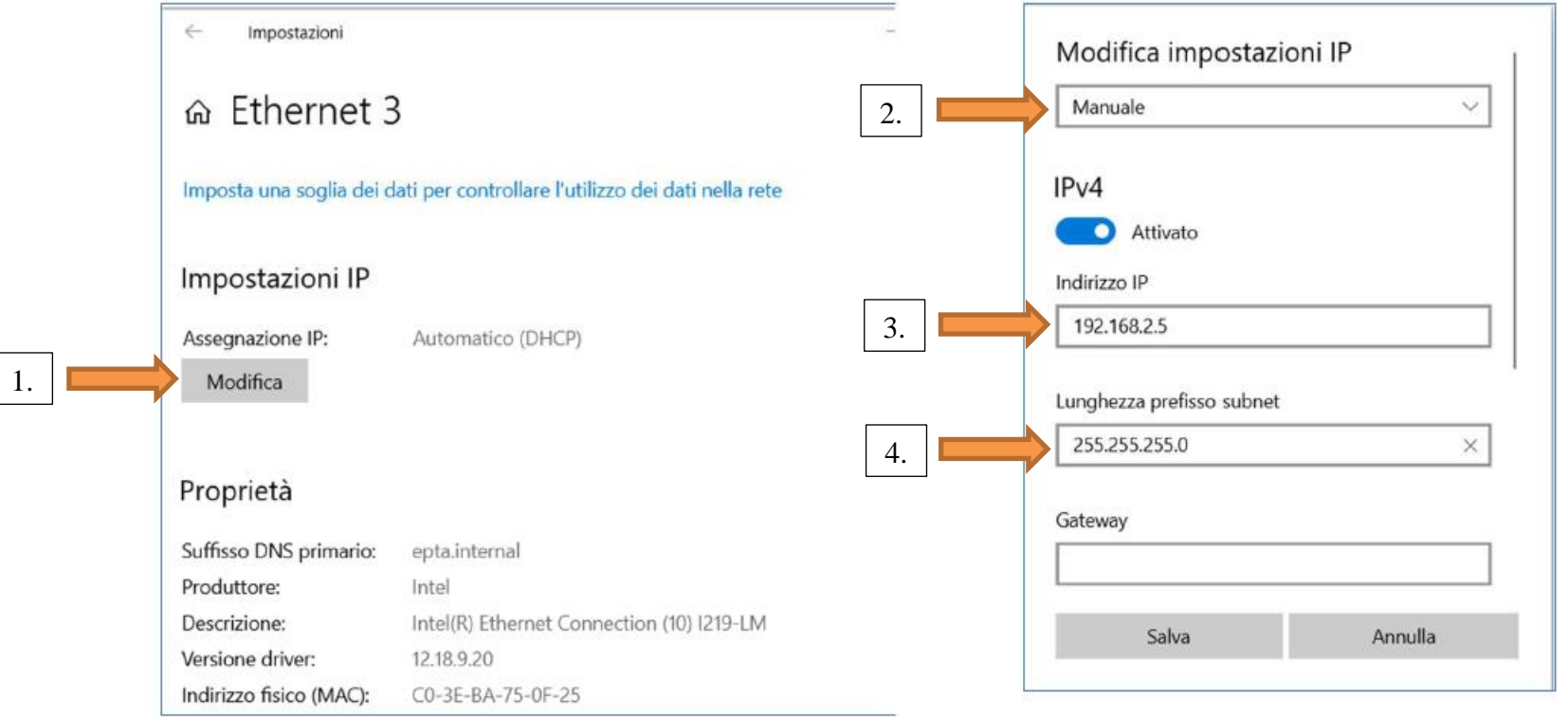

| Document N:° SE-TS046                                                              | Revision: 01                       | Date: 10/05/21 |
|------------------------------------------------------------------------------------|------------------------------------|----------------|
|                                                                                    | Author: Bigaran H./De Din L.       | Checked:       |
| <i>Filename:</i> SE-TS046R01_FTE2.0 -<br>Configuration FTE2.0 in MTGW Danfoss.docx | Print Date: 01/07/2022 11:34:00    | Pag. 9/19      |
| -                                                                                  | © EPTA GROUP – ALL RIGHTS RESERVED |                |

| Epta     |                                               | System<br>Engineering |
|----------|-----------------------------------------------|-----------------------|
| TECHNICA | DISTRIBUTION: CLASSIFIED                      | Project: Insert PJ    |
|          | FTE2.0 - Configuration FTE2.0 in MTGW Danfoss |                       |

# **USB** configuration

Choose a USB formatted as FAT32;

Unzip the folder "mg\_eXware703\_usb\_install\_R03" and copy in the USB the following files (not integrated in folder!):

| autoexec.sh        | 05/05/2021 09:18 | File SH            | 7 KB      |
|--------------------|------------------|--------------------|-----------|
| 📄 mgtw_auto.bin    | 05/05/2021 09:18 | File BIN           | 1.887 KB  |
| 📱 package.zip      | 05/05/2021 09:18 | Cartella compressa | 23.605 KB |
| platform_common.sh | 05/05/2021 09:18 | File SH            | 3 KB      |

Supply the MTGW and connect the USB to it. Wait some seconds, 1 bip and, when the installation is finished, 2 bips you should hear.

### → <u>PLEASE CONTACT SYSTEM ENGINEERING DEPT. TO HAVE THE FOLDER</u> <u>"mg\_eXware703\_usb\_install\_R03" IN WHICH THESE FILES ARE PRESENT (unzip the folder).</u>

| Document N:° SE-TS046                                                              | <i>Revision:</i> 01<br><i>Author:</i> Bigaran H /De Din L | Date: 10/05/21<br>Checked: |
|------------------------------------------------------------------------------------|-----------------------------------------------------------|----------------------------|
| <i>Filename:</i> SE-TS046R01_FTE2.0 -<br>Configuration FTE2.0 in MTGW Danfoss.docx | Print Date: 01/07/2022 11:34:00                           | Pag. 10/19                 |
| 6                                                                                  | © EPTA GROUP – ALL RIGHTS RESERVED                        |                            |

| Epta     |                                               | System<br>Engineering |
|----------|-----------------------------------------------|-----------------------|
| TECHNICA | DISTRIBUTION: CLASSIFIED                      | Project: Insert PJ    |
|          | FTE2.0 - Configuration FTE2.0 in MTGW Danfoss |                       |

# **MTGW** configuration

Connect to the link: <u>http://192.168.2.101/</u>

Enter with:

- User: admin
- Password: PASS

| Document N:° SE-TS046                                                              | Revision: 01                       | Date: 10/05/21 |
|------------------------------------------------------------------------------------|------------------------------------|----------------|
|                                                                                    | Author: Bigaran H./De Din L.       | Checked:       |
| <i>Filename:</i> SE-TS046R01_FTE2.0 -<br>Configuration FTE2.0 in MTGW Danfoss.docx | Print Date: 01/07/2022 11:34:00    | Pag. 11/19     |
|                                                                                    | © EPTA GROUP – ALL RIGHTS RESERVED |                |

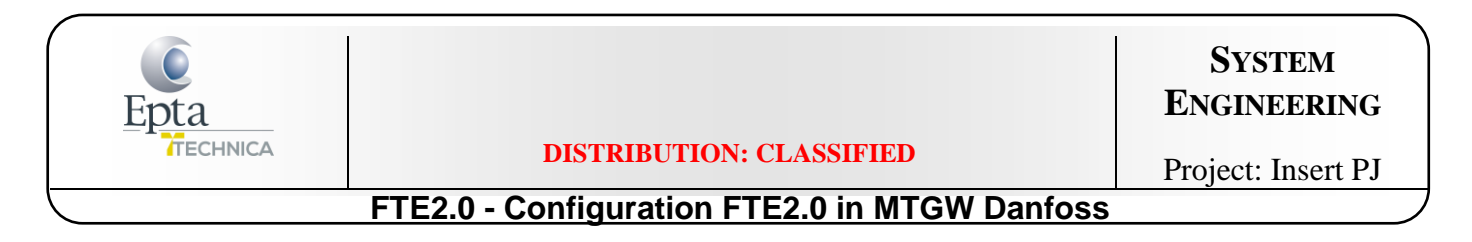

In tab "files" upload the file **EPTA1**. Pay attention, the name of the file must be "**EPTA1**":

| NETWORK<br>운 Network overview            | Files |            |                             |               |      |      |            |           | diff- |   |  |
|------------------------------------------|-------|------------|-----------------------------|---------------|------|------|------------|-----------|-------|---|--|
| Network overview                         | rues  |            |                             |               |      |      |            |           |       |   |  |
|                                          |       |            |                             |               |      |      |            |           |       |   |  |
| Network alarm                            |       | Filter:    |                             |               |      |      |            |           |       |   |  |
|                                          |       | File name: | MGTW.cdf                    |               |      |      |            |           |       |   |  |
| E Event log                              |       | Size:      | 9.12 kB                     |               |      |      |            | 2         |       |   |  |
| CONFIGURATION                            |       | Date:      | 02-11-20 15:42:50           |               |      |      |            |           |       |   |  |
| Network configuration                    |       | File name: | SM800Meter.cdf              |               |      |      |            |           |       |   |  |
| & Users configuration                    |       | Size:      | 2.52 kB<br>04-06-19 05:57:0 | 4             |      |      |            | 3         |       |   |  |
| 👸 Settings                               |       |            |                             |               |      |      |            |           |       |   |  |
| Files                                    |       |            |                             |               |      |      |            |           |       |   |  |
| <ul> <li>Info</li> <li>Logout</li> </ul> |       |            |                             |               |      |      |            |           |       |   |  |
|                                          |       |            |                             | /             |      |      |            |           |       |   |  |
|                                          |       |            | F                           | le CDE per MG |      | 5 kB | 2021-05-10 | EPTA1 zin | 1     | A |  |
|                                          |       |            |                             |               | <br> |      |            |           |       |   |  |
|                                          |       |            |                             |               |      |      |            |           |       |   |  |
|                                          |       |            |                             |               |      |      |            |           |       |   |  |
|                                          |       |            |                             |               |      |      |            |           |       |   |  |
|                                          |       |            |                             |               |      |      |            |           |       |   |  |
|                                          |       |            |                             |               |      |      |            |           |       |   |  |
|                                          |       |            |                             |               |      |      |            |           |       |   |  |

Document N:° SE-TS046

 $\rightarrow I$ 

Filename: SE-TS046R01\_FTE2.0 -Configuration FTE2.0 in MTGW Danfoss.docx Author: Bigaran H./De Din L. Print Date: 01/07/2022 11:34:00

Revision: 01

Date: 10/05/21 Checked: Pag. **12/19** 

© EPTA GROUP – ALL RIGHTS RESERVED

| Epta     |                                               | System<br>Engineering |
|----------|-----------------------------------------------|-----------------------|
| TECHNICA | DISTRIBUTION: CLASSIFIED                      | Project: Insert PJ    |
|          | FTE2.0 - Configuration FTE2.0 in MTGW Danfoss |                       |

### The new file will appear in this section:

| File name: | EPTA1.cdf         |   |
|------------|-------------------|---|
| Size:      | 5.3 kB            |   |
| Date:      | 10-05-21 08:05:18 |   |
| File name: | MGTW.cdf          |   |
| Size:      | 9.12 kB           | 2 |
| Date:      | 02-11-20 15:42:30 |   |
| File name: | SM800Meter.cdf    |   |
| Size:      | 2.52 kB           | 2 |
| Date:      | 04-06-19 05:57:04 |   |

| Document N:° SE-TS046                                                              | Revision: 01                       | Date: 10/05/21 |
|------------------------------------------------------------------------------------|------------------------------------|----------------|
|                                                                                    | Author: Bigaran H./De Din L.       | Checked:       |
| <i>Filename:</i> SE-TS046R01_FTE2.0 -<br>Configuration FTE2.0 in MTGW Danfoss.docx | Print Date: 01/07/2022 11:34:00    | Pag. 13/19     |
|                                                                                    | © EPTA GROUP – ALL RIGHTS RESERVED |                |

| Epta                                          |                          | System<br>Engineering |  |  |  |  |  |
|-----------------------------------------------|--------------------------|-----------------------|--|--|--|--|--|
| TECHNICA                                      | DISTRIBUTION: CLASSIFIED | Project: Insert PJ    |  |  |  |  |  |
| FTE2.0 - Configuration FTE2.0 in MTGW Danfoss |                          |                       |  |  |  |  |  |

In the "Network configuration" tab, add the node of FTE2.0 with the following input data:

| Network configuration |            |
|-----------------------|------------|
| 100 Multigateway      |            |
| ADI                   | NODE       |
| s                     | AVE        |
| Network configu       | Adam mail: |
|                       | ADD NODE   |
|                       | SAVE       |
|                       |            |

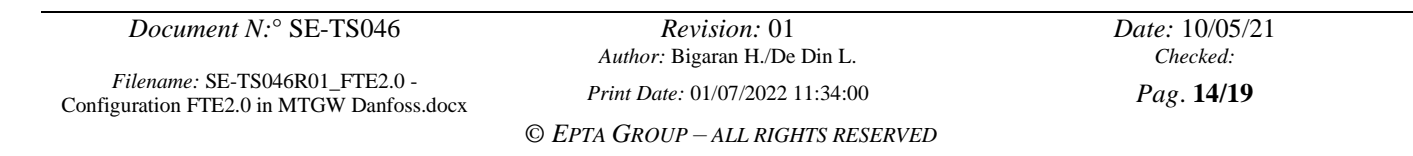

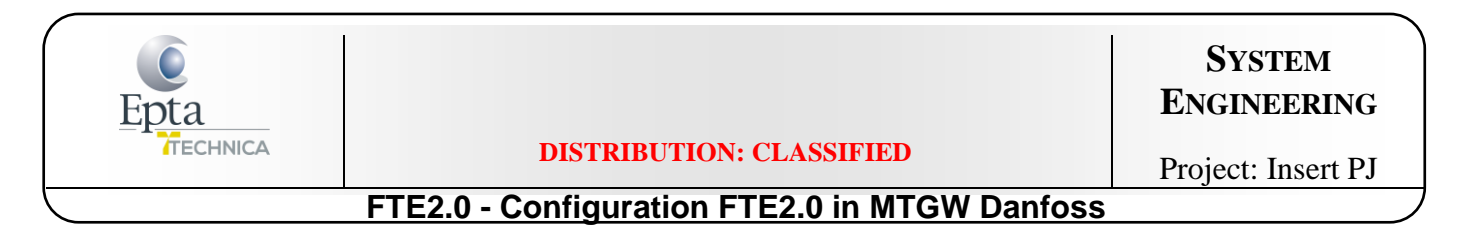

#### The new node will appear:

| ← → C ▲ Non sicuro   192.           | 168.2.101/main.html        |                             |                    |                      |                   |                      |            |                     | 80 | 🕸 🖈 😩 E           |
|-------------------------------------|----------------------------|-----------------------------|--------------------|----------------------|-------------------|----------------------|------------|---------------------|----|-------------------|
| 🚻 App. 🚺 Siti suggeriti 🔩 Traduttor | e 🧔 Google Maps 🗯 WeTranst | fer 🗑 RemotePRO 🐜 Home - KS | A 🚔 Configurazione | 🍈 Istruzioni LUVE CO | •b CONAD CARPENED | •b PRIX QUALITY SEDI | login Page | •b FORMASAL Viterbo | 33 | Elenco di lettura |
| Multigateway<br>10/05/2021 08:07:29 |                            |                             |                    |                      |                   |                      |            |                     |    | Danfoss           |
| NETWORK                             | Network configuration      |                             |                    |                      |                   |                      |            |                     |    |                   |
| Retwork overview                    | 2                          | FTF                         |                    |                      |                   |                      |            |                     |    |                   |
| Network alarm                       |                            | THE .                       |                    |                      |                   |                      |            |                     |    |                   |
|                                     | 100                        | Multigateway                |                    |                      |                   |                      |            |                     | *  |                   |
|                                     |                            |                             |                    | ADD                  | NODE              |                      |            |                     |    |                   |
| CONFIGURATION                       |                            |                             |                    |                      |                   |                      |            |                     | =  |                   |
|                                     |                            |                             |                    | S                    | AVE               |                      |            |                     |    |                   |
| Users configuration                 |                            |                             |                    |                      |                   |                      |            |                     |    |                   |
| 😥 Settings                          |                            |                             |                    |                      |                   |                      |            |                     |    |                   |
| D Files                             |                            |                             |                    |                      |                   |                      |            |                     |    |                   |
|                                     |                            | 6                           |                    |                      |                   |                      |            |                     |    |                   |
| Info                                | $\backslash$               | $\backslash$                |                    |                      |                   |                      |            |                     |    |                   |
| 🕞 Logout                            |                            | $\langle \rangle$           |                    |                      |                   |                      |            |                     |    |                   |
|                                     |                            | Check also in               | "Network o         | werview" the         | e configuratio    | on of the FTF        |            |                     |    |                   |
|                                     |                            |                             | Network            |                      | comparatio        |                      |            |                     |    |                   |
|                                     |                            |                             |                    |                      |                   |                      |            |                     |    |                   |
|                                     |                            |                             |                    |                      |                   |                      |            |                     |    |                   |
|                                     |                            |                             |                    |                      |                   |                      |            |                     |    |                   |

| Document N:° SE-TS046                                                              | Revision: 01                       | Date: 10/05/21 |
|------------------------------------------------------------------------------------|------------------------------------|----------------|
|                                                                                    | Author: Bigaran H./De Din L.       | Checked:       |
| <i>Filename:</i> SE-TS046R01_FTE2.0 -<br>Configuration FTE2.0 in MTGW Danfoss.docx | Print Date: 01/07/2022 11:34:00    | Pag. 15/19     |
|                                                                                    | © EPTA GROUP – ALL RIGHTS RESERVED |                |

| Epta     |                                               | System<br>Engineering |
|----------|-----------------------------------------------|-----------------------|
| TECHNICA | DISTRIBUTION: CLASSIFIED                      | Project: Insert PJ    |
|          | FTE2.0 - Configuration FTE2.0 in MTGW Danfoss |                       |

In "Parameter setting" → "Main Menu" → "Supervisor" change **SU7** and **SU8** parameters (choose same velocity, parity bit stop in the EVCO controller):

- SUV7 = 9600
- SUV8 = 8N2

| Multigateway                            | ×            | MCX controllers   M   | CX programm  | 🗙 🛛 🧮 Danfoss                 |               | ×   +              |                    |                |                      |            |                     | 0        | - | σ         | ×              |
|-----------------------------------------|--------------|-----------------------|--------------|-------------------------------|---------------|--------------------|--------------------|----------------|----------------------|------------|---------------------|----------|---|-----------|----------------|
| ← → C ▲ Nor                             | sicuro   192 | 2.168.2.101/main.html |              |                               |               |                    |                    |                |                      |            |                     | 80       | ☆ | * 4       | 1              |
| 🗰 App 🕒 Siti suggeriti                  | 📴 Tradutte   | ore 💡 Google Maps     | we WeTransfe | r 🗑 RemotePRO                 | kso Home - KS | A 🚍 Configurazione | Istruzioni LUVE CO | CONAD CARPENED | •b PRIX QUALITY SEDI | Login Page | •b FORMASAL Viterbo | 30       |   | ilenco di | lettura        |
| Multigateway → 1<br>10/05/2021 08:09:25 | 00 - Mult    | igateway              |              |                               |               |                    |                    |                |                      |            |                     |          | Z | Danj      | <del>bss</del> |
| Vverview                                |              | ⇒Main Menu →          | Supervisor   |                               |               |                    |                    |                |                      |            | _                   |          |   |           |                |
| 🗮 Parameter setting                     | ps 🖌         |                       | * SU0        | Site name                     |               | Multigateway       |                    |                |                      |            |                     | <b>*</b> |   |           |                |
| 🇘 Alarms                                |              |                       | 🖈 SU1        | Address                       | 1             | 00                 |                    |                |                      |            |                     | <b>*</b> |   |           |                |
| Runtime chart                           |              |                       | * SU2        | Baudrate                      |               | 38400              |                    |                |                      |            |                     | <b>~</b> |   |           |                |
| Backup / Restore                        |              |                       | 💌 SU3        | Serial Settings               |               | 3E1                |                    |                |                      |            |                     | <b>*</b> |   |           |                |
| 습 Upgrade                               |              |                       | * SU4        | CAN Baudrate                  |               | 50kbps             |                    |                |                      |            |                     | <b>~</b> |   |           |                |
| i Info                                  |              |                       | 🖈 G35        | Use external R                | S485 /        | vo                 |                    |                |                      |            |                     | <b>~</b> |   |           |                |
| NETWORK                                 |              |                       | - eur        | Roudrate 2                    |               | 2600               |                    |                |                      |            |                     |          |   |           |                |
| Network overview                        |              | >                     | ≥ 507        | Baudrate 2                    | 3             | 000                |                    |                |                      |            |                     | <u> </u> |   |           |                |
| Network alarm                           |              | >                     | ★ SU8        | Serial Settings<br>New value: | 2 (           | 8N2<br>8N2         | ×                  |                |                      |            |                     | 1        |   |           |                |
| Event log                               |              |                       |              |                               |               |                    |                    |                |                      |            |                     |          |   |           |                |

|                                                                             |                                    |                | _ |
|-----------------------------------------------------------------------------|------------------------------------|----------------|---|
| Document N:° SE-TS046                                                       | Revision: 01                       | Date: 10/05/21 |   |
|                                                                             | Author: Bigaran H./De Din L.       | Checked:       |   |
| Filename: SE-TS046R01_FTE2.0 -<br>Configuration FTE2.0 in MTGW Danfoss.docx | Print Date: 01/07/2022 11:34:00    | Pag. 16/19     |   |
| -                                                                           | © EPTA GROUP – ALL RIGHTS RESERVED |                |   |

| Epta                                          |                          | System<br>Engineering |  |  |  |  |
|-----------------------------------------------|--------------------------|-----------------------|--|--|--|--|
| TECHNICA                                      | DISTRIBUTION: CLASSIFIED | Project: Insert PJ    |  |  |  |  |
| FTE2.0 - Configuration FTE2.0 in MTGW Danfoss |                          |                       |  |  |  |  |

Enable the Supervisor 850. In "Parameter setting"  $\rightarrow$  "Main Menu" open the menu SFB Slave fieldbus:

| Multigateway X                                    | MCX controllers   M  | CX program   | 🗙 🛛 🔤 Danfoss   |                | ×   +            |                    |                |                      |            |                     | 0              | -   | o ×             |
|---------------------------------------------------|----------------------|--------------|-----------------|----------------|------------------|--------------------|----------------|----------------------|------------|---------------------|----------------|-----|-----------------|
| ← → C ▲ Non sicuro   192                          | .168.2.101/main.html |              |                 |                |                  |                    |                |                      |            |                     | ₿ <sub>E</sub> | \$  | ₩ 😩 E           |
| 🔢 App 📘 Siti suggeriti 🏻 🔤 Tradutto               | re 🍳 Google Maps     | we WeTransfe | RemotePRO       | kso Home - KSA | 🚍 Configurazione | Istruzioni LUVE CO | CONAD CARPENED | •D PRIX QUALITY SEDI | Login Page | •b FORMASAL Viterbo | 39             | E E | anco di lettura |
| Multigateway → 100 - Multi<br>10/05/2021 08:11:10 | gateway              |              |                 |                |                  |                    |                |                      |            |                     |                | З   | anfoss          |
| X Overview                                        | =>Main Menu          |              |                 |                |                  |                    |                |                      |            | _                   |                |     |                 |
| 🗮 Parameter settings                              |                      | PAS          | Password        |                |                  |                    |                |                      |            |                     | >              |     |                 |
| Alarms                                            |                      | SUP          | Supervisor      |                |                  |                    |                |                      |            |                     | >              |     |                 |
| Kuntime chart                                     |                      | 000          | Others          |                |                  |                    |                |                      |            |                     | >              |     |                 |
| Backup / Restore                                  |                      | SRV          | Services        |                |                  |                    |                |                      |            |                     | >              |     |                 |
| <b>앞</b> Upgrade                                  |                      | MFB          | Master fieldbus |                |                  |                    |                |                      |            |                     | >              |     |                 |
| (i) Info                                          | >                    | SFB          | Slave fieldbus  |                |                  |                    |                |                      |            |                     | >              |     |                 |
| NETWORK                                           |                      | STA          | Stats           |                |                  |                    |                |                      |            |                     | >              |     |                 |

#### And enable the **G11** parameter:

| Multigateway X                                   | MCX controllers   MC  | X programm > | Danfoss         |                | ×   +            |                    |                   |                      |            |                     | 0           | - 0 ×             |
|--------------------------------------------------|-----------------------|--------------|-----------------|----------------|------------------|--------------------|-------------------|----------------------|------------|---------------------|-------------|-------------------|
| ← → C ▲ Non sicuro   19                          | 2.168.2.101/main.html |              |                 |                |                  |                    |                   |                      |            |                     | <b>B</b> () | x 🛪 🛎 E           |
| 🏭 App 🔂 Siti suggeriti 🛛 🔩 Tradut                | tore 💡 Google Maps 🖷  | WeTransfer   | 🐻 RemotePRO     | kan Home - KSA | 🚍 Configurazione | Istruzioni LUVE CO | *b CONAD CARPENED | •D PRIX QUALITY SEDI | Login Page | *D FORMASAL Viterbo | 30-         | Elenco di lettura |
| Multigateway → 100 - Mult<br>10/05/2021 08:11:39 | tigateway             |              |                 |                |                  |                    |                   |                      |            |                     |             | <u>Danfoss</u>    |
| * Overview                                       | ➡Main Menu → S        | Slave fieldb | us              |                |                  |                    |                   |                      |            |                     |             |                   |
| E Parameter settings                             |                       | 🗄 G04        | Default access  | level for 3rd  | party Level 1    |                    |                   |                      |            |                     | *           |                   |
| û Alarms                                         |                       | ÷ G01        | Modbus TCP Sla  | ve OF          | F                |                    |                   |                      |            |                     | *           |                   |
| - Runtime chart                                  |                       | H G11        | fodbus RTU Sla  | ve ON          |                  |                    |                   |                      |            |                     | 1           |                   |
| Backup / Restore                                 |                       |              | vew value:      | UN             |                  | 0                  |                   |                      |            |                     |             |                   |
| <b>企</b> Upgrade                                 |                       | ÷ 602        | SNMP v2c        | OF             | F                |                    |                   |                      |            |                     | •           |                   |
| (i) Info                                         |                       | 🖈 G28        | BACnet IP Devic | ce OF          | F                |                    |                   |                      |            |                     | •           |                   |
| NETWORK                                          |                       |              |                 |                |                  |                    |                   |                      |            |                     |             |                   |

| Document N:° SE-TS046                                                              | Revision: 01                       | Date: 10/05/21 |
|------------------------------------------------------------------------------------|------------------------------------|----------------|
|                                                                                    | Author: Bigaran H./De Din L.       | Checked:       |
| <i>Filename:</i> SE-TS046R01_FTE2.0 -<br>Configuration FTE2.0 in MTGW Danfoss.docx | Print Date: 01/07/2022 11:34:00    | Pag. 17/19     |
| -                                                                                  | © Epta Group – All rights reserved |                |

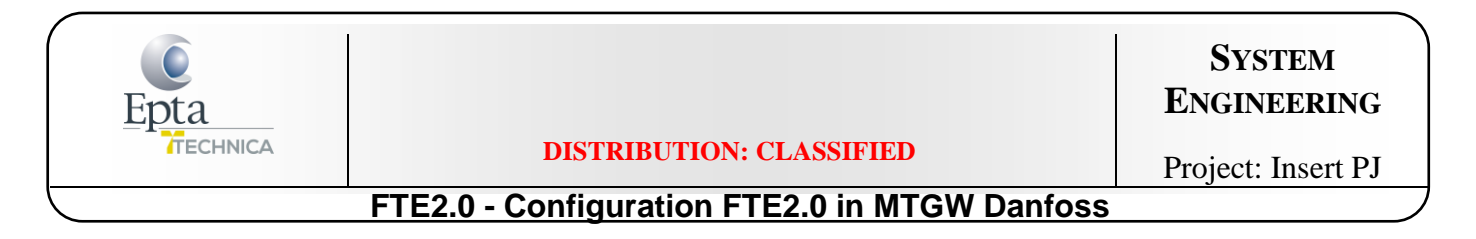

#### Also enable the Master fieldbus parameter G20

| Multigateway → 100 - Mu<br>24/05/2021 15:05:37 | Itigateway                               |          |    |       | Danfoss |
|------------------------------------------------|------------------------------------------|----------|----|-------|---------|
| * Overview                                     | ⇒Main Menu → Master fieldbus             |          |    |       |         |
| 🗮 Parameter settings                           | G14 Modbus TCP Master                    | OFF      |    | ×     |         |
| Alarms                                         | G20     Modbus RTU Master     New value: | ON<br>ON | v] | 1     |         |
| Backup / Restore                               | G29 Modbus ASCII Master                  | OFF      |    | ×.    |         |
| <b>☆</b> Upgrade                               | G31 SM800 Xml                            | OFF      |    | ~     |         |
| <li>Info</li>                                  | G36 Enable CANbus                        | ON       |    | <br>~ |         |
| Local UI                                       | G41 BACnet IP Client                     | OFF      |    | ~     |         |
| NETWORK                                        | G42 BACnet MSTP Client                   | OFF      |    | · •   |         |
| So Network overview                            |                                          |          |    |       |         |
| Network slarm                                  |                                          |          |    |       |         |
| 🗑 Event log                                    |                                          |          |    |       |         |
| CONFIGURATION                                  |                                          |          |    |       |         |
| Network configuration                          |                                          |          |    |       |         |
| 2 Users configuration                          |                                          |          |    |       |         |

| Document N:° SE-TS046                                                              | Revision: 01                       | Date: 10/05/21 |
|------------------------------------------------------------------------------------|------------------------------------|----------------|
|                                                                                    | Author: Bigaran H./De Din L.       | Checked:       |
| <i>Filename:</i> SE-TS046R01_FTE2.0 -<br>Configuration FTE2.0 in MTGW Danfoss.docx | Print Date: 01/07/2022 11:34:00    | Pag. 18/19     |
| -                                                                                  | © EPTA GROUP – ALL RIGHTS RESERVED |                |

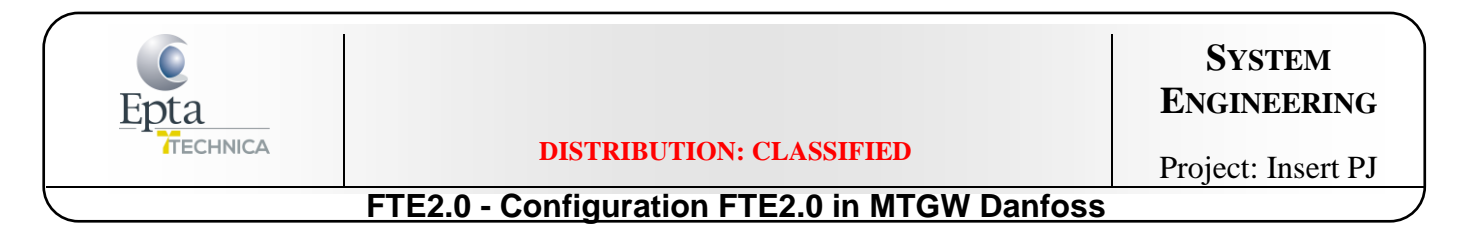

Set the timezone in "Settings" menu and "Save" at the end of operation:

| Multigateway                                                          | × 🖾 MCX controllers    | MCX programm 🛪 📔 Danfoss 🛛 🗙 🗎 🕂                                                                                                    | •   | -   | ٥                 | >         |
|-----------------------------------------------------------------------|------------------------|----------------------------------------------------------------------------------------------------|-----|-----|-------------------|-----------|
| ← → C ▲ Non sicuro                                                    | 192.168.2.101/main.htm |                                                                                                    | R 1 | R 3 | * 4               |           |
| Hit App Siti suggeriti 🕞 Tradi<br>Multigateway<br>10/05/2021 08:14:29 | uttore 🛛 Google Map    | 👐 Weitransfer 👩 RemotsPRO isao Home - ISA 🚊 Configurazione 🛞 Istruzioni LUVE CO., 🍗 CONAD CARPENED., 🍗 PRIX QUALITY SEDI., 🙄 Login Page 🁈 FORMASAL Viterbo. |     | Ð   | enco di l<br>anfo | ettu<br>H |
| NETWORK<br>So Network overview                                        | Settings               |                                                                                                    |     |     |                   |           |
| () Network alarm                                                      |                        | Email enabled                                                                                                    |     |     |                   |           |
| Event log                                                             |                        | Cloud enabled Register to cloud                                                                                                    |     |     |                   |           |
| Network configuration     Users configuration                         |                        | System overview                                                                                                    | j   |     |                   |           |
| 💱 Settings                                                            |                        | Set timezone Europe/Madrid  Update timezone                                                                                                    |     |     |                   |           |
| <ul> <li>Files</li> <li>Info</li> </ul>                               |                        | Update location In case of a new release of mgtw auto.bin file, updated it                                                                                  |     |     |                   |           |
| E Logout                                                              |                        | Download MIB in this section.                                                                                                    |     |     |                   |           |
|                                                                       |                        | Scegli file Nessun file selezionało Update Current version: 4.72 (2020-11-30 13:49) Change log                                                              |     |     |                   |           |
|                                                                       |                        | Dpen console                                                                                                    |     |     |                   |           |
| pta Italia                                                            |                        | SAVE                                                                                                    |     |     |                   |           |

| Document N:° SE-TS046                                                              | Revision: 01                       | Date: 10/05/21 |
|------------------------------------------------------------------------------------|------------------------------------|----------------|
|                                                                                    | Author: Bigaran H./De Din L.       | Checked:       |
| <i>Filename:</i> SE-TS046R01_FTE2.0 -<br>Configuration FTE2.0 in MTGW Danfoss.docx | Print Date: 01/07/2022 11:34:00    | Pag. 19/19     |
| -                                                                                  | © EPTA GROUP – ALL RIGHTS RESERVED |                |